## 1. 文档版本

| 序号 | 版本   | 日期         | 作者   | 说明 |
|----|------|------------|------|----|
| 1  | V1.0 | 2022-11-26 | Aric |    |

## 2. 欢迎使用工业数字机器人

云雀工业数字机器人设备启动后,工业数字机器人系统自动启动

### 2.1.系统访问

- 工业数字机器人默认使用 80 端口,确保联网后,获得设备 IP 地址。
- 在工业数字机器人设备局域网内,打开浏览器(建议使用 Chrome),输入工业数字机器 人设备的 IP 地址,即可访问工业数字机器人系统。
- 系统初始账户为: admin/123456

|               | sign-in / 登录   |
|---------------|----------------|
|               | 账号 / Account   |
|               | 请输入用户名         |
|               | 密码 / Password  |
|               | 同地へ名称          |
|               | 皇录             |
|               | all a lot of   |
|               | CLEWY / AN AND |
|               |                |
|               |                |
|               |                |
| 正在等待 iot.clou |                |

## 3. 使用入门

### 3.1.平台介绍

工业数字机器人运行情况、应用市场管理、数据流引擎、用户权限等管理。当应用安装后, 如应用有配置功能,则应用的管理菜单,也会显示在管理平台。

| 管理平台                                            | □ 运行状态                                                                                                    |                  |           |               | Đ                                       | 开应用平台 マ 已注册 🔗 admin マ                             |
|-------------------------------------------------|----------------------------------------------------------------------------------------------------|------------------|-----------|---------------|-----------------------------------------|---------------------------------------------------|
| <ul> <li>□ 這行状态</li> <li>☆ 应用市场</li> </ul>      | 今日异常最多<br>-                                                                                                    | 今日异常<br>O        | 今日日志<br>O | 今日运行次数<br>O   | 引擎总运行次数<br>0                            | 已安装应用<br><b>2</b>                                 |
| >> 数据流引擎 ▲<br>和///// 198                        | 网络监控                                                                                                    | CPU使用率           |           | 内存使用率         | 存储                                      |                                                   |
| ■33900-31事<br>引撃日志<br>异常日志<br>数据寄存器             | ↑ 1.96 K/s ↓ 4.4                                                                                                    | 线程数: 16<br>6 K/s | 1%        | 总内存: 15.73 GB | 剩余: 5.52 GB 设备数i<br>数据总:<br>272.9 (<br> | 磁占用:O bytes<br>発数:0<br>318可用 共463.2 GiB<br>.00% ♪ |
| <ul> <li><b>⑤ 系统配置</b></li> <li>用户管理</li> </ul> | 最近7天异常次数                                                                                                    |                  |           | 今日异常排名        |                                         |                                                   |
| 角色                                              | 1                                                                                                    |                  |           |               |                                         |                                                   |
| 菜单排序<br>系统配置                                    | 0.8<br>0.4<br>0.2<br>0<br>0<br>0<br>0<br>0<br>0<br>0<br>0<br>0<br>0<br>2<br>0<br>0<br>0<br>2<br>0<br>0<br>0<br>2<br>0<br>0<br>0<br>2<br>0<br>0<br>0<br>0<br>0<br>0<br>0<br>0<br>0<br>0<br>0<br>0<br>0<br>0<br>0<br>0<br>0<br>0<br>0<br>0 | 0 0 0<br>        | 0 0<br>   |               |                                         |                                                   |
|                                                 | 最近7天运行次数                                                                                                    |                  |           | 今日运行次数        |                                         |                                                   |
|                                                 |                                                                                                    | 0 0 0            | 0 0       |               |                                         |                                                   |

## 4. 运行状态

展示工业数字机器人系统当前的运行状态

- 今日异常最多:展示今日异常最多的引擎节点
- 今日异常:今日异常次数
- 今日日志:今日存储的日志
- 今日运行次数: 今日总运行的次数
- 引擎总运行次数:引擎总运行次数
- 己安装应用: 己安装的应用
- 网络监控:工业数字机器人设备的网络情况监控
- CPU 使用率:工业数字机器人设备的 CPU 使用率
- 内存使用率:工业数字机器人设备的内容使用率
- 存储:设备数据占用数据量,以及工业数字机器人的存储使用情况
- 最近7天异常次数: 展示最近7天的异常趋势
- 今日异常排名:展示今日的异常排名
- 最近7天运行次数:展示最近7天的运行次数
- 今日运行次数:展示今日引擎运行次数

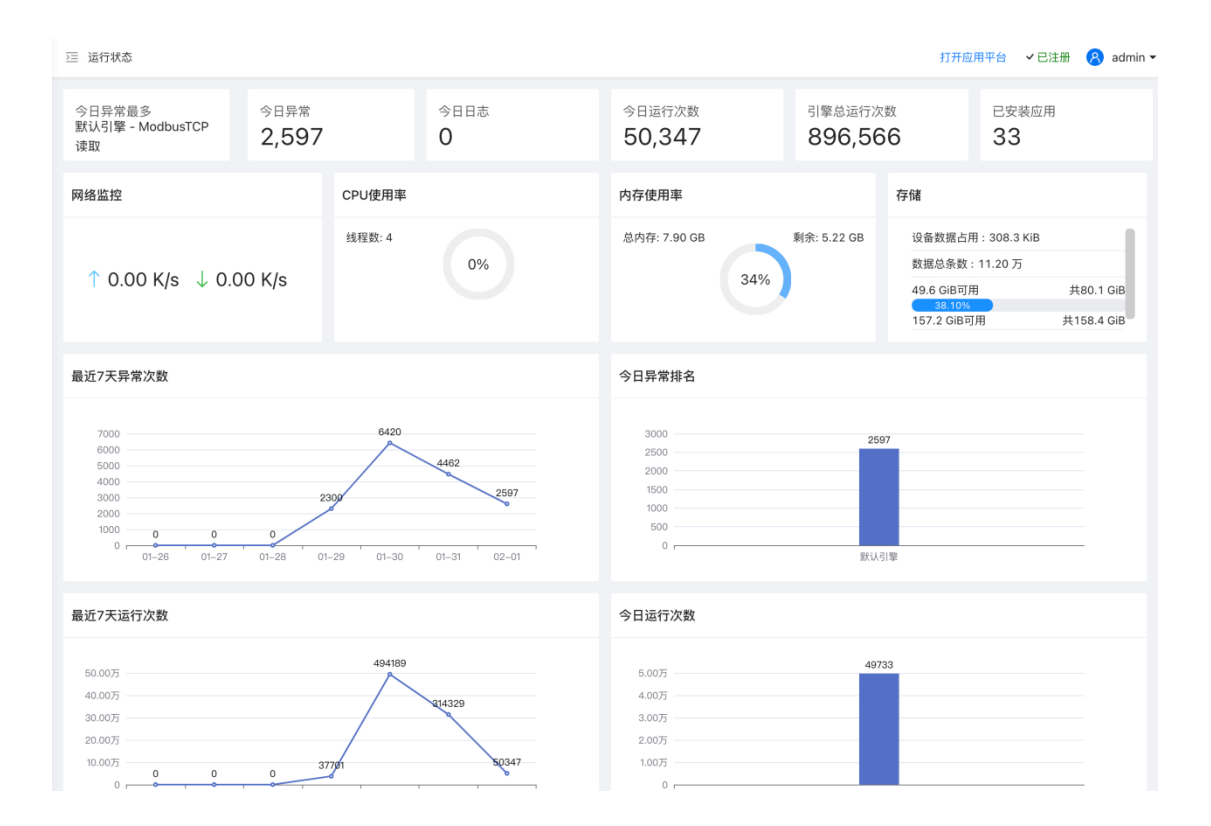

## 5. 应用市场

### 5.1.简介

工业数字机器人上的应用市场,用户可以查看应用,授权应用,查看应用授权情况和历史授权记录。

| $\geq \equiv$ | 应用市场               |                 |                   |            | 1        | 打开应用平台 🖌 已注册 🔗 adı           | min 🔻 |
|---------------|--------------------|-----------------|-------------------|------------|----------|------------------------------|-------|
|               | 应用类别 应用类型筛选        | 0.55%           |                   |            |          | <b>应用授权</b><br>⑦ 应用授权 = 已购应用 |       |
|               | 请选择                | ▲ Q.筛选          |                   |            |          |                              |       |
|               | \u00e4             |                 | 点击应用即可查看应)        | <b>书详情</b> |          |                              |       |
|               | 前选择                |                 |                   |            |          |                              |       |
|               | 奴 掂 监 拴<br>牛 去 範 理 | ~               |                   |            | ~        | <b>X</b>                     |       |
|               | 生」管理               |                 | -                 |            | _        | _                            |       |
|               | 数据公析               |                 |                   |            |          |                              |       |
|               | License授权          | 生产工单            | 工艺配方              | 执行器        | 监控看板     | 设备稼动率                        |       |
|               | 数据监控               | 生产管理            | 生产管理              | 数据处理       | 数据监控     | 数据分析                         |       |
|               |                    |                 |                   |            |          |                              |       |
|               |                    |                 |                   |            |          |                              |       |
|               | ۲                  | ۲               | ۲                 | ۲          | Ŷ        | <b>M</b> odbus               |       |
|               |                    |                 |                   |            |          |                              |       |
|               | 设备数量授权             | 协议连接数授权         | 用户数量授权            | 监控看板数量授权   | 串口       | Modbus TCP连接器                |       |
|               | License授权          | License授权       | License授权         | License授权  | 连接器      | 连接器                          |       |
|               |                    |                 |                   |            |          |                              |       |
|               |                    |                 |                   |            |          |                              |       |
|               | Modbus             |                 |                   | SIEMENS    | BECKHOFF | *                            |       |
|               |                    |                 | •                 |            |          | MITSUBISHI                   |       |
|               |                    | Modbus RTU Over | Modbus Ascii Over |            |          |                              |       |
|               | Modbus UDP连接器      | TCP连接器          | TCP               | 西门子连接器     | 倍福Ads连接器 | MC TCP ASCII                 |       |
|               | 连接器                | 连接器             | 连接器               | 连接器        | 连接器      | 连接器                          |       |

## 5.2. 应用详情

点击应用即可查看应用详情

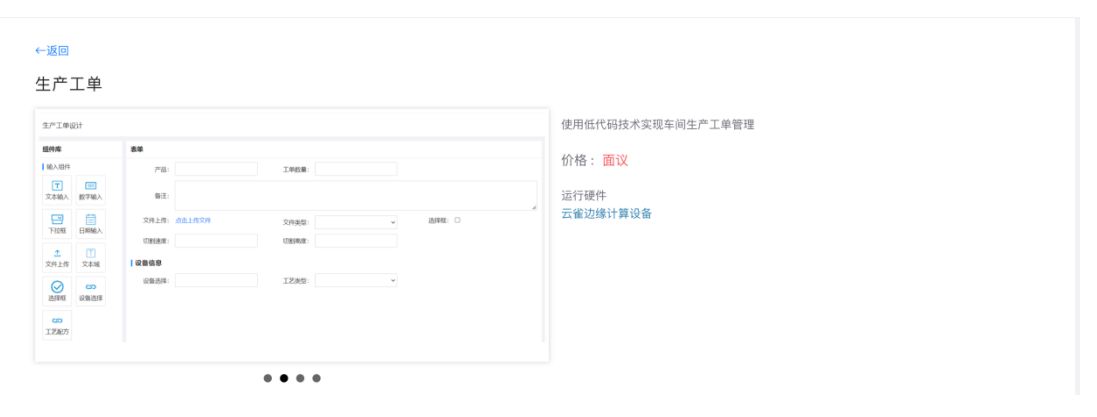

#### 应用详情

### 应用介绍

```
车间生产信息黑盒,无法透明化生产进度?
MES已经排产完成,车间生产进度还需人工录入,耗时耗力?
多批次小批量,工艺频繁切换,无法实现柔性生产?
各个工序段生产信息差异较大,无法适配各个车间?
```

#### 主要功能和特性

- 支持低代码拖拉拽,快速匹配各个工序段生产工单
- 支持手动、全自动报工方式
- 可实现车间柔性生产,车间生产任务自动下发至设备

#### 数据流引擎节点

| <b>*</b> | 工单完结触发 | -g | 团 插入工单 | Q | 查询工单 | 4 | 1 | 工单报工 | æ | 工单报工触发 | ~ | 标记工单完工/异常 |
|----------|--------|----|--------|---|------|---|---|------|---|--------|---|-----------|
|          | 更新工单   |    |        |   |      |   |   |      |   |        |   |           |

#### 应用预览

| 生产工单设计           |                   |                |        |       |   |        |   |  |  |  |
|------------------|-------------------|----------------|--------|-------|---|--------|---|--|--|--|
| 组件库              |                   | 表单             |        |       |   |        |   |  |  |  |
| 输入组件             |                   | 产品:            |        | 工单数量: |   |        |   |  |  |  |
| <b>て</b><br>文本输入 | 123<br>数字输入       | 备注:            |        |       |   |        |   |  |  |  |
| 下拉框              | 日期输入              | 文件上传:          | 点击上传文件 | 文件类型: | ~ | 选择框: 🗆 | ~ |  |  |  |
| <br>文件上传         | 工文本域              | 功割速度:<br>1设备信息 |        | 功制制度: |   |        |   |  |  |  |
| ◎<br>选择框         | <b>ごう</b><br>设备选择 | 设备选择:          |        | 工艺类型: | ~ |        |   |  |  |  |
| <b>の</b><br>工艺配方 |                   |                |        |       |   |        |   |  |  |  |

### 5.3. 应用授权

【应用市场】-【应用授权】

| 应用类别<br>请选择 ◆ Q 筛选  |          |              |          |              |                          |  |  |  |  |
|---------------------|----------|--------------|----------|--------------|--------------------------|--|--|--|--|
| <u>ت</u> ظ          | ~        |              |          | ~            | ×                        |  |  |  |  |
| <b>报警管理</b><br>数据监控 | 生产工单生产管理 | 工艺配方<br>生产管理 | 执行器 数据处理 | 监控看板<br>数据监控 | 设备稼动率<br><sub>数据分析</sub> |  |  |  |  |
| (2)                 | (2)      | (2)          | (2)      | Ŷ            | <b>d</b> adbus           |  |  |  |  |

向支持人员沟通获取注册码,点击【检查授权码】即可检查授权码是否符合规则

| 应用授权                                                                                                    | ٢ |
|----------------------------------------------------------------------------------------------------|---|
| 应用授权码请联系工作人员获得                                                                                                    |   |
| GQmnRvJgu1F/engl7BC3Kapcil718EWHFq99gljHMPCOZs7cM/Et1myFM+4ejLpGkUMTB/0u8PHl1G5H44jDQS4226<br>5z7sAgLHGeonUhqCJILAD9lSutwGimM0puuEsYmlAK94g/sl65FJpe5V+c6SmM64TJnCL/BpR6Hrlgqrl= | e |
| <u> * 检查授权码</u>                                                                                                    |   |
| <ul> <li>✓ 应用授权码正确</li> <li>Modbus TCP连接器 授权 6 月</li> </ul>                                                                                                    |   |
| 确认应用授权                                                                                                    |   |

点击【确认应用授权】即可完成应用的授权和开放

### 5.4.已购应用

点击【应用市场】-【己购应用】,即可查看己购买的应用

| ≥ 应用 | 市场                 |                   |      | 打开应用平台 🗸 已注册 🔗          | admin 🔻 |
|------|--------------------|-------------------|------|-------------------------|---------|
| 已购应  | 用                  |                   |      | © 应用授权 应用授权历史记录 应用      | 市场      |
| ~ 3  | 边缘计算已授权 边缘计算Token: | edf58dbca9fb 🖒    |      |                         |         |
| #    | 应用                 | 授权                | 生效   | 最后更新日期                  |         |
| 1    | Modbus TCP连接器      | 6月 (2023-08-01到期) | 未过期  | 2023-02-01 19:40:47.316 |         |
| 2    | 用户数量授权             | 5个设备              | 永久授权 |                         |         |
| 3    | 协议连接数授权            | 5个设备              | 永久授权 |                         |         |
|      |                    |                   |      |                         |         |
|      |                    |                   |      |                         |         |
|      |                    |                   |      |                         |         |
|      |                    |                   |      |                         |         |
|      |                    |                   |      |                         |         |
|      |                    |                   |      |                         |         |

### 5.5. 应用授权历史记录

【应用市场】-【已购应用】-【应用授权历史记录】, 查看应用授权的历史记录。 展示应用的授权记录信息

| 应用授权历史记录 |          |                         |      |      |  |  |  |
|----------|----------|-------------------------|------|------|--|--|--|
| #        | 应用       | 授权时间                    | 授权/目 | 授权/个 |  |  |  |
| 1        | SECS GEM | 2023-01-30 10:15:41.021 |      | 8    |  |  |  |
| 2        | 企业微信通知   | 2023-01-29 17:56:17.374 |      |      |  |  |  |
| 3        | 短信通知     | 2023-01-29 17:55:29.161 |      | £    |  |  |  |
| 4        | Email通知  | 2023-01-29 17:54:23.207 |      |      |  |  |  |
| 5        | 钉钉通知     | 2023-01-29 17:53:25.234 |      |      |  |  |  |

# 6. 其它疑问

其它产品功能使用疑问,请联系我们获取服务支持。 服务热线: 400-0066-079 服务邮箱: <u>support@cloud-bird.com</u>